Crésus Banking

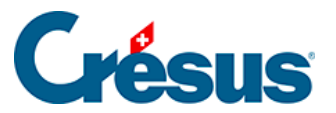

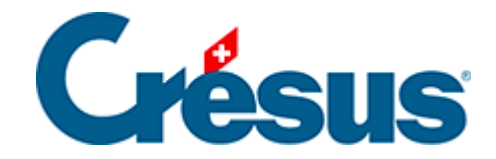

## **Crésus Banking**

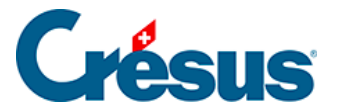

4.1 - Zahlungsinformationen von Crésus Faktura nach Crésus Banking migrieren

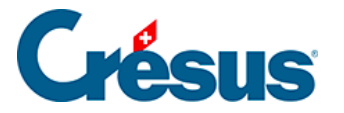

## 4.1 - Zahlungsinformationen von Crésus Faktura nach Crésus Banking migrieren

Wenn Sie mit der Version 13 oder neuer von Crésus Faktura eine Fakturierungsdatei öffnen, erscheint eine Meldung, dass einige Anpassungen vorgenommen werden mussten, um der Norm ISO 20022 und insbesondere den Swiss Payment Standards (SPS) Rechnung zu tragen.

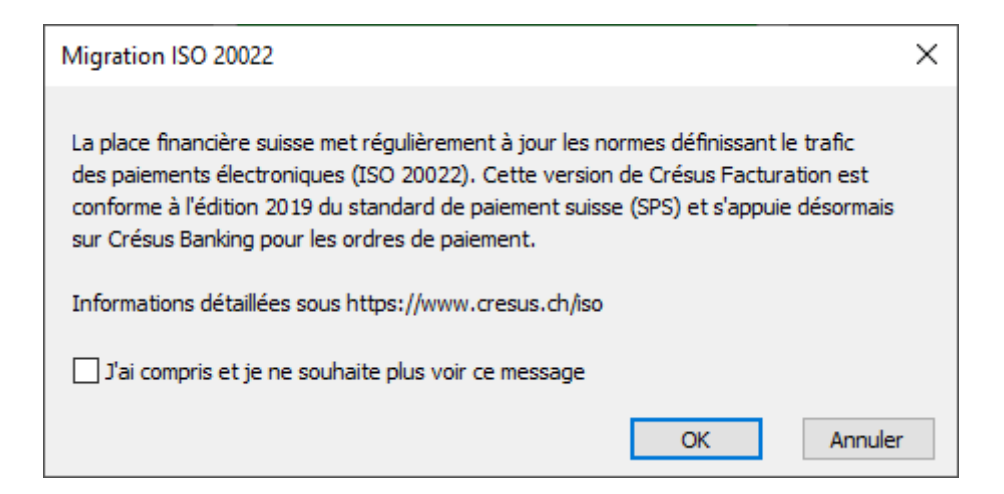

Anschliessend werden Sie auf eine <u>Unterseite unserer Website</u> weitergeleitet, auf der diese Standards beschrieben sind.

Wenn Sie in Crésus Faktura die elektronischen Zahlungen bereits eingestellt haben, werden Sie gebeten, diese Daten in **Crésus Banking** zu übertragen.

Unterhalb der Symbolleiste erscheint ein rotes Banner, das Ihnen angibt, welches Konto Sie noch in Crésus Banking übernehmen müssen.

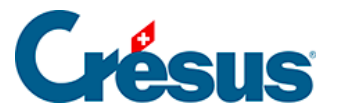

| 🔯 Crésus Factu  | iration - nouvo-facture                                           | es.fac:Clients:Accueil                                                          |                                    |                                              |                                         |                |             |                             |  |
|-----------------|-------------------------------------------------------------------|---------------------------------------------------------------------------------|------------------------------------|----------------------------------------------|-----------------------------------------|----------------|-------------|-----------------------------|--|
| Fichier Edition | Fiche Données Op                                                  | tions Aide                                                                      |                                    | ••                                           |                                         | A. I. 0        |             |                             |  |
|                 | - 🔐 🖶 🖉 🚠 🏠                                                       | Special                                                                         | Y                                  |                                              |                                         |                | ca de       | V A                         |  |
| Le compte C     | CH08 0900 0000 10                                                 | 000 0700 2 n'est pa                                                             | s défini dans Ci                   | ésus Banking. <u>C</u>                       | Configurer Crésus                       | Banking        |             |                             |  |
|                 |                                                                   |                                                                                 |                                    |                                              | <u></u>                                 |                |             |                             |  |
| I               | Fact reçues (15)                                                  | Créanciers (70)                                                                 | Art                                | icles (25)                                   | Clients (171)                           |                | Fact émi    | ses (45)                    |  |
|                 | Ouvert 6                                                          |                                                                                 | Chercher une fich                  | e par nom (ALT+X)                            | <u>}</u>                                | Ouver          | t 30        | Rappels 1 22<br>Rappels 2 3 |  |
|                 |                                                                   |                                                                                 | Chercher une fic                   | he par tél. (ALT+T)                          | <b>}</b> ∄ <b>→</b> <i>C</i>            |                |             | Rappels 3 3                 |  |
|                 |                                                                   |                                                                                 | Chercher un docu                   | nent par n° (ALT+R)                          | <u>44</u> → <sup>1</sup> <sub>4</sub> 7 | · \            |             | Contentieux 1               |  |
|                 | Tableau de bord                                                   |                                                                                 |                                    |                                              |                                         |                |             |                             |  |
| 8               |                                                                   | Créanciers                                                                      | Cc                                 | its et services<br>.iquidités<br>mptabiliser | Dét                                     | biteurs        |             |                             |  |
|                 | Réglages de base                                                  |                                                                                 |                                    |                                              |                                         | Crésus I       | Herizo      | n                           |  |
| $\times$        | Entreprise: Ma Factu                                              | ration SA<br>aux divers réalages s'ils                                          | n'ont nas été nara                 | métrés                                       | Les chif                                | fres pour pilo | ter votre e | ntreprise                   |  |
|                 | Le mot de passe pa<br>Si nécessaire, vous p<br>Menu : Options > D | r défaut pour le mode co<br>pouvez changer ce mot c<br>éfinitions > Mots de pas | omplet est ep<br>de passe :<br>sse | sitec                                        |                                         | Ouvrir Crés    | us Horizon  |                             |  |

Wenn Sie auf den Link klicken, öffnet sich *Crésus Banking,* wo Sie die Einstellungen vornehmen können.

Folgendes Fenster öffnet sich:

| Crésus F | acturation                                                                             | $\times$ |
|----------|----------------------------------------------------------------------------------------|----------|
| ?        | Souhaitez-vous reprendre ce compte dans Crésus Banking ?<br>CH08 0900 0000 1000 0700 2 |          |
|          | Oui Non                                                                                |          |

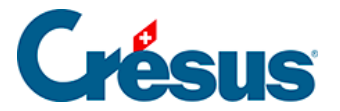

Damit können Sie die Einstellungen des Kontos, die Sie bereits in Crésus Faktura vorgenommen haben, übernehmen. Klicken Sie dazu auf *Ja* und anschliessend auf *Importieren.* 

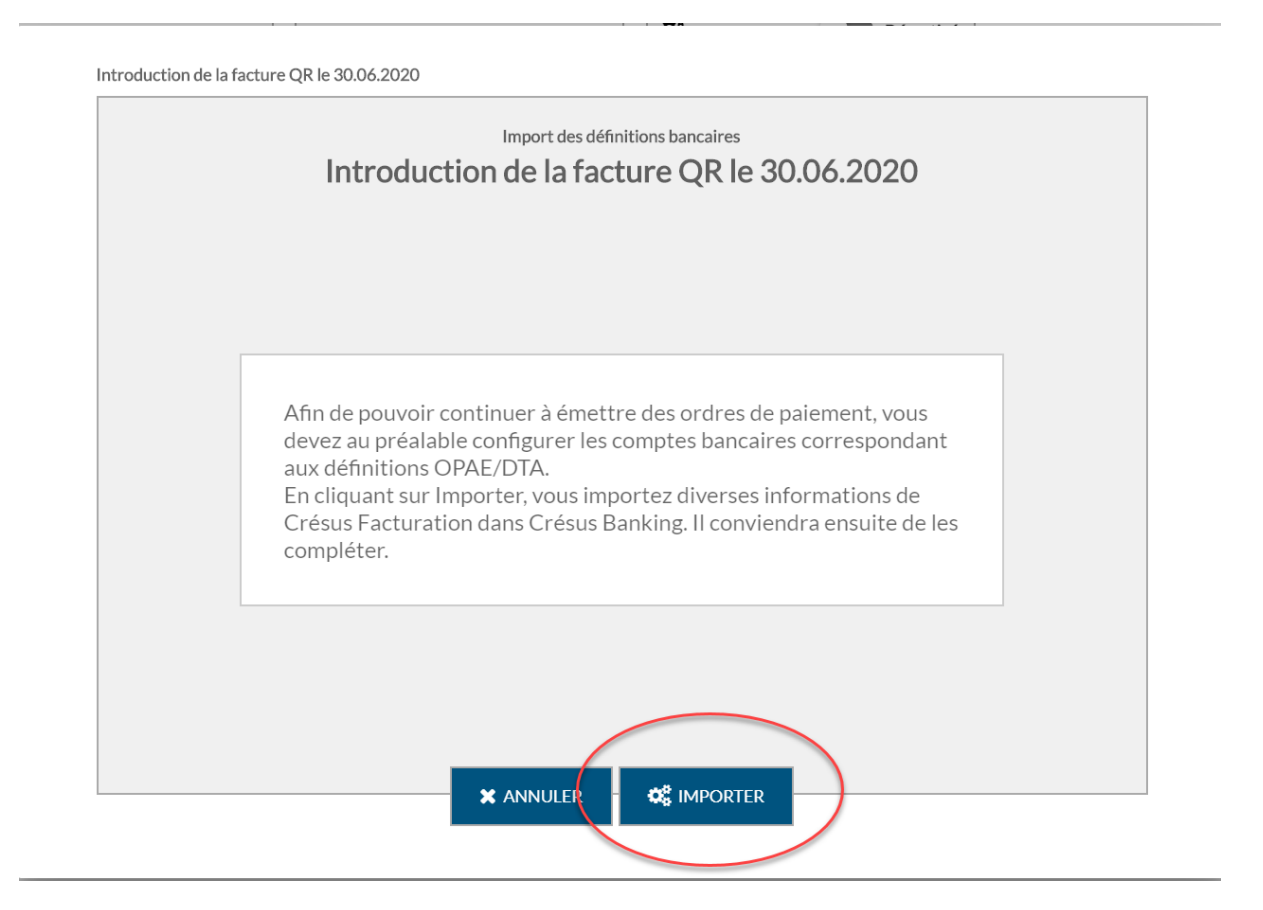

Sie können in Crésus Banking die Angaben aus Crésus Faktura importieren.

Falls gewünscht, können Sie die Basisdaten des Kontos ergänzen.

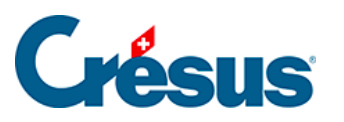

| Informations de base |                                                                      |                       |
|----------------------|----------------------------------------------------------------------|-----------------------|
|                      | Configuration du compte bancaire PostFinance<br>Informations de base |                       |
| * Titre              | PostFinance                                                          |                       |
| Description          |                                                                      |                       |
| * IBAN               | CH080900000100007002                                                 |                       |
| * Devise             | CHF Franc suisse                                                     |                       |
|                      |                                                                      |                       |
|                      |                                                                      |                       |
|                      |                                                                      |                       |
|                      |                                                                      |                       |
|                      |                                                                      |                       |
|                      | X ANNULER - > SUIVANT                                                | * Champs obligatoires |

Um den Anforderungen der Norm ISO 20022 zu entsprechen, sind die Angaben zum Kontoinhaber zu erfassen:

×

×

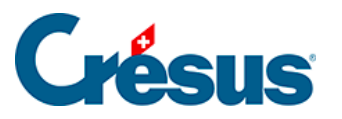

| Informations de base + Titulaire du comp | Configuration du compte bancaire Pos | tFinance |                       |
|------------------------------------------|--------------------------------------|----------|-----------------------|
|                                          |                                      |          |                       |
| * Nom ou entreprise                      | Nuovo SA                             |          |                       |
| * Adresse / No                           | Rue de Lausanne                      | 30       |                       |
| Case postale                             |                                      |          |                       |
| * Code postal / Ville                    | 1800 Vevey                           |          | ~                     |
| * Pays                                   | Suisse                               |          | ~                     |
|                                          |                                      |          |                       |
|                                          |                                      |          |                       |
|                                          |                                      |          |                       |
|                                          |                                      |          |                       |
|                                          |                                      |          |                       |
|                                          |                                      |          |                       |
|                                          | PRÉCÉDENT                            | ISTRER   | * Champs obligatoires |

Nach der Eingabe bestätigt Crésus Banking die Erstellung des Kontos:

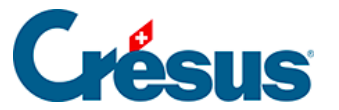

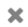

|                       | Configuration du compte bancaire PostFinance            |
|-----------------------|---------------------------------------------------------|
| Votre compte est asso | cié à la banque ci-dessous. Veuillez cliquer sur TERMIN |
|                       |                                                         |
|                       |                                                         |
|                       |                                                         |
|                       |                                                         |
|                       |                                                         |
|                       | PostFinance AG                                          |
|                       | Mingerstrasse                                           |
|                       | Sooo Berri, Ch                                          |
|                       |                                                         |
|                       |                                                         |
|                       |                                                         |
|                       |                                                         |
|                       |                                                         |
|                       |                                                         |

Beim Klick auf Beenden erscheint folgender Bildschirm. Angezeigt werden Kontonummer, Währung, Kontoinhaber und Bankadresse.

Das Symbol 🔼 zeigt, dass einige Einstellungen beim Bankkonto noch

vorgenommen werden müssen.

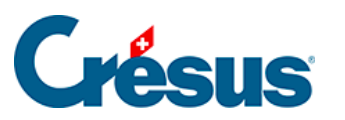

|             |                                                         |                                                  | × |
|-------------|---------------------------------------------------------|--------------------------------------------------|---|
|             | PostFinance                                             | IBAN CH08 0900 0000 1000 0700 2<br>Devise CHF    | Î |
|             | <b>Nuovo SA</b><br>Rue de Lausanne 30<br>1800 Vevey, CH | PostFinance AG<br>Mingerstrasse<br>3030 Bern, CH |   |
| $Q_{0}^{0}$ | Réglages du compte bancaire                             |                                                  | A |
| Adhéren     | ts BVR                                                  |                                                  | 0 |
| Canaux      | de communication                                        |                                                  | 0 |
|             |                                                         |                                                  |   |
|             |                                                         |                                                  |   |
|             |                                                         |                                                  |   |

Wenn Sie auf die Zeile *Einstellungen für das Bankkonto* klicken, wird folgendes Fenster angezeigt. Daraus geht hervor, dass die *Ordner und Internetadressen* unvollständig sind.

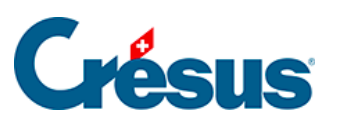

| Comp | ote bancaire | e » Réglages                                   |                                                    | × |
|------|--------------|------------------------------------------------|----------------------------------------------------|---|
|      |              | Informations de base et<br>titulaire du compte | Nuovo SA<br>Rue de Lausanne 30<br>1800 Vevey, CH   |   |
|      |              | Chemins et liens                               | <b>A</b>                                           |   |
|      |              | Comptes à imputer                              | 01.01.2019 - 31.12.2019<br>01.01.2018 - 31.12.2018 |   |
|      |              | Transfert de fichiers                          |                                                    |   |
|      | È            | Fichiers de paiement                           |                                                    |   |
|      |              |                                                |                                                    |   |
|      |              |                                                | PRÉCÉDENT                                          |   |

Bei Anklicken der Zeile *Ordner und Internetadressen* erscheint ein ähnliches Fenster wie nachfolgend dargestellt:

×

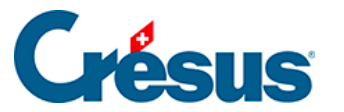

|                                                | Configuration du com<br>Chemir | pte bancaire PostFinance<br>IS et liens                       |          |                    |
|------------------------------------------------|--------------------------------|---------------------------------------------------------------|----------|--------------------|
| Dossier pour les<br>PDF téléchargés            | .\nuovo-pdf                    | Pare                                                          | courir   |                    |
| Dossier pour les<br>autres fichiers importés   | .\nuovo-iso-camt               | Pare                                                          | courir   | <b>&gt;</b>        |
| Dossier pour les<br>chiers de paiement générés | .\nuovo-iso-pain               | Pare                                                          | courir 🤅 |                    |
| Adresse Internet du<br>portail bancaire (url)  | https://www.postfinance.ch/ap/ | https://www.postfinance.ch/ap/ba/fp/html/e-finance/home?login |          |                    |
|                                                |                                |                                                               |          |                    |
|                                                |                                |                                                               |          | * Champs obligatoi |

In diesem Beispiel ist «nuovo» der Name des Crésus-Mandats. Standardmässig erscheint hier der Name Ihres Crésus-Faktura-Mandats.

Erläuterungen zum Punkt Ordner und Internetadressen finden sich hier: §

Diese Einstellungen sind für all Ihre Bankkonten vorzunehmen.

Wenn Sie ein altes Zahlungskonto löschen möchten, öffnen Sie die Basiseinstellungen von **Crésus Faktura** (Alt+8), wechseln Sie zur Registerkarte «Elektronische Zahlungen» und klicken Sie auf die Schaltfläche «Eine nicht verwendete DTA-Definition löschen»

Haben Sie mehrere Bankkonten definiert, müssen Sie angeben, welches das Standardzahlungskonto ist, d. h. mit welchem Konto Sie normalerweise Ihre Zahlungen abwickeln.

Crésus Faktura zeigt dies im gelben Banner an.

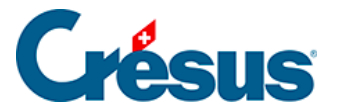

| Crésus Factu<br>ichier Edition | uration - nouvo-facture<br>n Fiche Données Op | es.fac:Clients:Accueil<br>otions Aide |                                        |               | ₽.                  |               |
|--------------------------------|-----------------------------------------------|---------------------------------------|----------------------------------------|---------------|---------------------|---------------|
| ] 🚖 🔍                          | 🏠 🐥 🚼 🚵                                       | Special                               | - 📩 📩 🗠                                | 🔍 △ マ 🍟       | å ÷ − ÷             | V X           |
| e compte p                     | oar défaut pour les                           | s paiements n'est pa                  | s défini. <u>Configurer le compte</u>  | par défaut    |                     |               |
|                                |                                               |                                       | 7                                      | <u> </u>      |                     | \$            |
|                                | Fact reçues (15)                              | Créanciers (70)                       | Articles (25)                          | Clients (171) | Fact ér             | nises (45)    |
|                                | Ouvert 6                                      |                                       | Chercher une fiche par nom (ALT+X)     | AA.+ 2        | Ouvert 30           | Rappels 1 22  |
|                                |                                               |                                       | Chercher une fiche par tél (AIT+T)     |               |                     | Rappels 2 3   |
|                                |                                               |                                       | Charcher up document par p° (ALT + P)  |               |                     | Rappels 3 3   |
|                                |                                               |                                       | cherener an accument part in (Acritic) |               |                     | Contentieux 1 |
|                                | Tableau de bord                               |                                       |                                        |               |                     |               |
| 20                             |                                               | Créanciers                            | Produits et services                   | Débite        | urs                 |               |
| G                              |                                               |                                       | Liquidités                             | ]             |                     |               |
|                                |                                               |                                       | Comptabilizer                          |               |                     |               |
|                                |                                               |                                       | Comptabiliser                          |               |                     |               |
|                                |                                               |                                       |                                        |               |                     |               |
|                                | Péalagas da basa                              |                                       |                                        | <i>C</i> .    | iócus Heriz         | <b>.</b>      |
| 9 <i>C</i>                     | Entropriso: Ma Factu                          | uration SA                            |                                        | Cr            | esus neriz          | ontroprise    |
| $\sim$                         | Vous pouvez passer                            | r aux divers réglages s'ils           | n'ont pas été paramétrés.              | Les chimes    | pour prioter votre  | entreprise    |
|                                | Le mot de passe pa                            | r défaut pour le mode co              | omplet est ensited                     | C             | uvrir Crésus Horizo | on            |
|                                | Si nécessaire, vous p                         | pouvez changer ce mot c               | de passe :                             |               |                     |               |
|                                | Menu : Options > D                            | )éfinitions > Mots de pas             | sse                                    |               |                     |               |
|                                |                                               |                                       |                                        |               |                     |               |
|                                |                                               |                                       |                                        |               |                     |               |
|                                |                                               |                                       |                                        |               |                     |               |
|                                |                                               |                                       |                                        |               |                     |               |
|                                |                                               |                                       |                                        |               |                     |               |
|                                |                                               |                                       |                                        |               |                     |               |

Wenn Sie auf *Standardzahlungskonto auswählen* klicken, können Sie das gewünschte Konto auswählen:

| Compte de paiement par défaut                                                                           | ×          |
|----------------------------------------------------------------------------------------------------|------------|
| Sélectionnez le compte de paiement par défaut :                                                         |            |
| <ul> <li>PostFinance, CH08 0900 0000 1000 0700 2</li> <li>Banque, CH18 0024 0240 3760 6600 Q</li> </ul> |            |
|                                                                                                    | OK Annuler |

Dabei handelt es sich um das Standardzahlungskonto. Hinweis: Sie können in Crésus Faktura pro Kreditor ein Standardzahlungskonto auswählen.

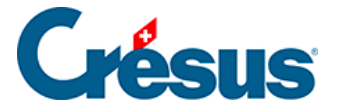

Anstehende Zahlungen (die vorher *für DTA/EZAG vorbereitet* wurden) werden annulliert, und Sie müssen sie erneut verarbeiten. Um sie einfach wiederzufinden, werden die betroffenen Rechnungen aus der Liste links extrahiert, und im PDF-Format in den Ordner, wo sich Ihre Fakturierungsdatei befindet, exportiert.

Sie können mit Crésus Pay keine Zahlungen ausführen oder Rechnungen einscannen, bis alle DTA-Einstellungen bereinigt und das Standardzahlungskonto definiert wurde.